## How to add/update a query:

Go to reporting Tools>Query:

| Menu 🗖                                                                                                    |                                                      |                                                                                                    |
|----------------------------------------------------------------------------------------------------|------------------------------------------------------|----------------------------------------------------------------------------------------------------|
| Search:                                                                                                    | Main Menu><br>Reporting Tools                        |                                                                                                    |
| My Favorites                                                                                                    | Run, create, and manage queries and nVision reports. |                                                                                                    |
| Self Service     Campus Community     Records and Enrollment     Curriculum Management     Cathered Construction | Report Manager<br>Review report list                 | Cuery<br>Extract information using visual representations of your PS database.<br>Cuery Viewer<br>Schedule Query. |
| Reporting Tools     Query     Report Manager                                                                     |                                                      |                                                                                                    |

Click query viewer, type the name of the query such as PCC\_SA\_MILESTONES\_LIST and click search:

| Query Viewer                                                      |                                                |              |                |                              |                               |                             |                 |                         |                     |  |  |
|-------------------------------------------------------------------|------------------------------------------------|--------------|----------------|------------------------------|-------------------------------|-----------------------------|-----------------|-------------------------|---------------------|--|--|
| Enter any information you have a                                  | and click Search. Leave fields blank           | for a list ( | of all values. |                              |                               |                             |                 |                         |                     |  |  |
| *Search By Qu                                                     | *Search By Query Name   PCC_SA_MILESTONES_LIST |              |                |                              |                               |                             |                 |                         |                     |  |  |
| Search Adv                                                        | anced Search                                   |              |                |                              |                               |                             |                 |                         |                     |  |  |
| Search Results *Folder View                                       | All Folders V                                  |              |                |                              |                               |                             |                 |                         |                     |  |  |
| Query Personalize   Find   View All   🖓   🗰 First 🖾 1 of 1 🚨 Last |                                                |              |                |                              |                               |                             |                 |                         |                     |  |  |
| <u>Query Name</u>                                                 | Description                                    | <u>Owner</u> | <u>Folder</u>  | <u>Run to</u><br><u>HTML</u> | <u>Run to</u><br><u>Excel</u> | <u>Run to</u><br><u>XML</u> | <u>Schedule</u> | Definitional References | Add to<br>Favorites |  |  |
| PCC_SA_MILESTONES_LIST                                            | PCC_SA_MILESTONES_LIST                         | Public       | MILESTONE      | <u>HTML</u>                  | Excel                         | <u>XML</u>                  | Schedule        | Lookup References       | Favorite            |  |  |

The query will show on the search results, click add to favorite, now the query is listed under "My Favorite Queries" section as shown below

| Query     | Viewer                |             |                       |                 |                        |              |        |                |                 |                      |                        |               |                 |                       |        |
|-----------|-----------------------|-------------|-----------------------|-----------------|------------------------|--------------|--------|----------------|-----------------|----------------------|------------------------|---------------|-----------------|-----------------------|--------|
| Enter any | y information you ha  | ave an      | d click Search. Leave | fields blank fo | or a list              | of all valu  | ues.   |                |                 |                      |                        |               |                 |                       |        |
|           | *Search By Query Name |             |                       |                 | PCC_SA_MILESTONES_LIST |              |        |                |                 |                      |                        |               |                 |                       |        |
|           | Search                | <u>Adva</u> | nced Search           | -               |                        |              |        |                |                 |                      |                        |               |                 |                       |        |
| Searc     | h Results             |             |                       |                 |                        |              |        |                |                 |                      |                        |               |                 |                       |        |
|           | *Folder View          | All         | Folders               | ¥               |                        |              |        |                |                 |                      |                        |               |                 |                       |        |
| Query     |                       |             |                       |                 |                        |              |        |                |                 | Personal             | ize   Find             | View All      | 2 🔛 Fi          | rst 🚺 1 of 1 📡        | Last   |
| Query I   | <u>Name</u>           |             | Description           |                 | <u>Owner</u>           | Folder       |        | Run to<br>HTML | Run to<br>Excel | <u>Run to</u><br>XML | <u>Schedule</u>        | <u>Defin</u>  | itional Referen | ces Add to<br>Favorit | tes    |
| PCC_S     | A_MILESTONES_         | LIST I      | PCC_SA_MILESTON       | ES_LIST         | Public                 | MILES        | TONE   | HTML           | Excel 2         | <u>KML</u>           | Schedule               | Look          | up References   | <u>Favori</u>         | te     |
| ▼ My I    | Favorite Queries      |             |                       |                 |                        |              |        |                |                 |                      | Persor                 | nalize   Fino | i 🖾 i 🖩         | First 🚺 1 of 1        | 🕨 Last |
| Query     | <u>Name</u>           |             | Description           |                 |                        | <u>Owner</u> | Folder |                | Run to<br>HTML  | Run te<br>Excel      | <u>P</u> Run to<br>XML | Schedule      | Definitional    | References            | Remove |
| PCC_9     | SA_MILESTONES_        | LIST        | PCC_SA_MILESTO        | NES_LIST        |                        | Public       | MILEST | ONE            | <u>HTML</u>     | Excel                | <u>XML</u>             | Schedule      | Lookup Re       | ferences              | -      |
| С         | lear Favorites List   |             |                       |                 |                        |              |        |                |                 |                      |                        |               |                 |                       |        |

Afterward, the query will be listed in your favorite whenever you click query viewer

| Menu 🗖                                                                                                    |                                                                                        |                                                                                |               |           |                |                 |               |          |                         |        |  |  |
|----------------------------------------------------------------------------------------------------|----------------------------------------------------------------------------------------|--------------------------------------------------------------------------------|---------------|-----------|----------------|-----------------|---------------|----------|-------------------------|--------|--|--|
| Search:  My Favorites Self Service Campus Community Records and Enrollment Unriculum Management Set Up SACR Reporting Tools Query | Query Viewer<br>Enter any information you have and<br>*Search By Query<br>Search Advan | click Search. Leave fields blank for a lis<br>Name v begins with<br>ced Search | st of all val | ues.      |                |                 |               |          |                         |        |  |  |
| <ul> <li>– Query viewer</li> <li>– <u>Schedule Query</u></li> </ul>                                                               | 🕶 My Favorite Queries Personalize   Eind   🐼   🗰 First 🚺 1of1 🔯 Last                   |                                                                                |               |           |                |                 |               |          |                         |        |  |  |
| - Report Manager                                                                                                    | <u>Query Name</u>                                                                      | Description                                                                    | Owner         | Folder    | Run to<br>HTML | Run to<br>Excel | Run to<br>XML | Schedule | Definitional References | Remove |  |  |
|                                                                                                    | PCC_SA_MILESTONES_LIST                                                                 | PCC_SA_MILESTONES_LIST                                                         | Public        | MILESTONE | <u>HTML</u>    | Excel           | XML           | Schedule | Lookup References       | -      |  |  |